## 关于启用智慧校园门户的通知

各部门:

为了给广大师生提供更优质、高效、便捷的服务,实现"让数据 多跑路,让师生少跑腿"的目标,经过前期的需求调研、意见征集、 调试部署、开发、测试和优化等工作,目前已具备上线运行的条件。

## 常见问题:

一、校内如何进入智慧校园门户?

1.智慧校园门户网址进入:打开浏览器——输入智慧校园门户网址

(http://sso.jift.edu.cn/cas/login) ——输入工号/学号(首次 登录密码为身份证后六位,已登录过的用户密码为修改后的密码)。

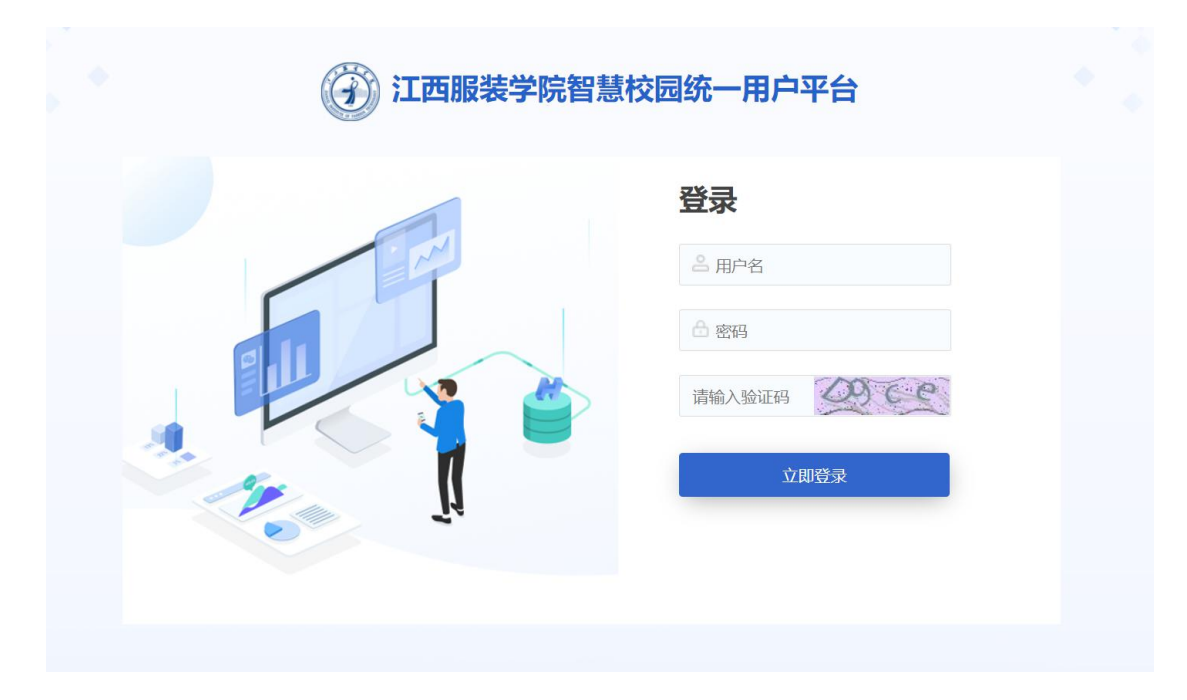

2. 企业微信进入:

打开企业微信 APP——工作台——智慧校园门户。

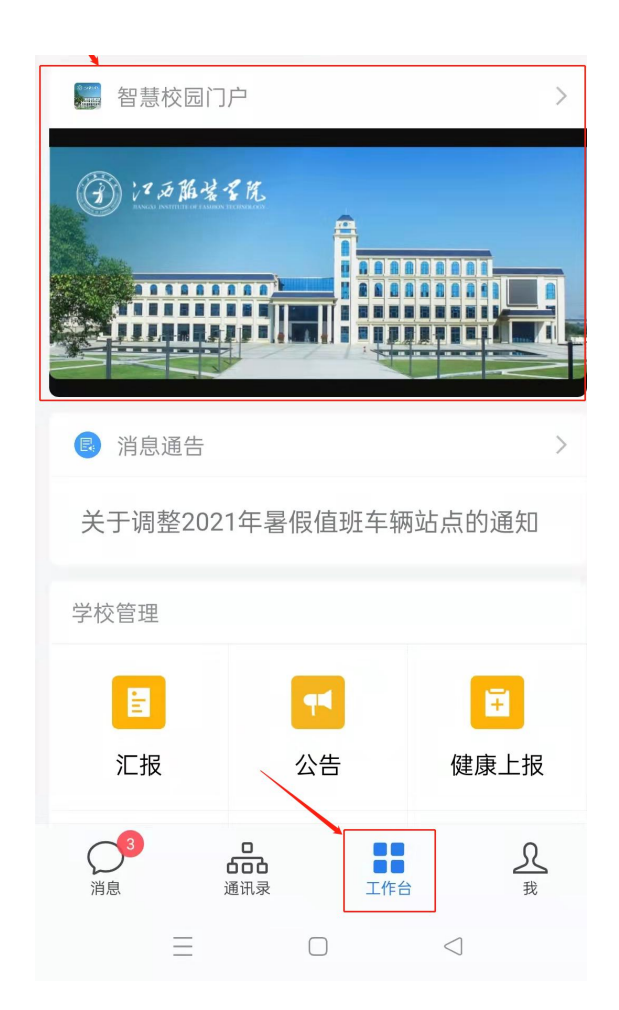

二、校外如何进入智慧校园门户?

1.校外 VPN 进入

打开浏览器,输入 VPN 网址(https://vpn.jift.edu.cn/)进入,CAS 统一身份认证登录:直接单击,输入用户名密码及验证码(用户名为 本人工号或学号,初始密码为身份证后六位,如有登录过智慧校园门 户,vpn 密码与智慧校园门户一致),进入 VPN——点击智慧校园门 户。

| 最近访问                                                         |          |                                                                       |      |                                         |   |   |                                     |       |
|--------------------------------------------------------------|----------|-----------------------------------------------------------------------|------|-----------------------------------------|---|---|-------------------------------------|-------|
| 智慧校园门户<br>http://cas.jift.edu.cn/cas/login?service=http://10 | <b></b>  | 正方高校自助服务(学生端)<br>http://zftx.jift.edu.cn/bot/kgl/zzfwindex/index.html | •    | IE版OA系统<br>http://office.jift.edu.cn/   | ŧ | 树 | 树维平台<br>http://ecampus.jift.edu.cn/ | (iii) |
| 正方需校目助服务(学生端)<br>http://zthc.jift.edu.cn/lixd                | <u>ش</u> |                                                                       |      |                                         |   |   |                                     |       |
|                                                              |          |                                                                       |      |                                         |   |   |                                     |       |
| 校内信息系统                                                       |          |                                                                       |      |                                         |   |   |                                     |       |
| 智慧校园[JP<br>sso.jift.edu.cn                                   | ☆ 🕕      | IH版OA系统<br>office.jift.edu.cn                                         | ☆ 🧃  | 止方為校目助服务(字生端)<br>正方為校自助服务(学生端)          | 슙 | • | 止方离校管理(教师講)<br>正方离校管理(教师講)          | ☆     |
|                                                              |          | And IN THE ASS                                                        |      |                                         |   |   |                                     |       |
| zfyx.jift.edu.cn                                             | ☆ 栩      | 例 <sup>理</sup> 半 音<br>正方 赦务 系统可用 老密码由此进入                              | 습 🧕  | 江西服装网上助学贷款审批系统<br>初始密码为身份证后六位           | 슙 |   |                                     |       |
| złyx jitt.edu.cn                                             | ☆ 🐼      | <b>切理于日</b><br>正方赦务系统可用老密码由此进入                                        | ☆ (J | 江西服装网上助学贷款审批系统<br>初始密码为身份证后六位           | 슈 |   |                                     |       |
| LD Jacom Ruke<br>zhys.jt.edu.cn<br>电子图书资源                    |          | <b>约爾十百</b><br>正方教等系统可用老密码由此进入                                        |      | 1. <b>江都服装网上的学会教育批系统</b><br>初始密码为身份证底六位 | ☆ |   |                                     |       |

2.江西服装学院官网进入:

打开浏览器,输入官网网址(www.jift.edu.cn)——快速通道—— 智慧校园门户。

快速通道

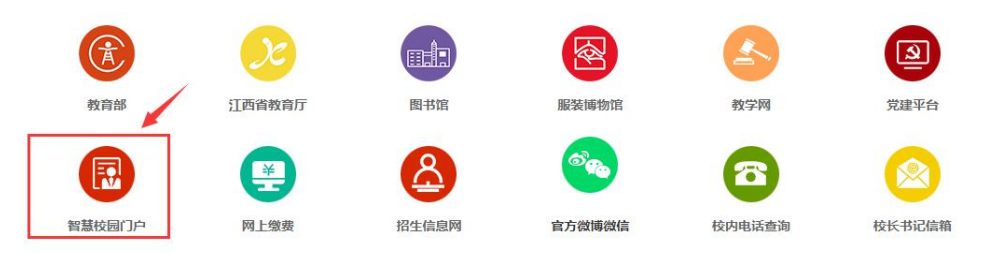

3.企业微信进入:

打开企业微信 APP——工作台——智慧校园门户。

4.微信公众号进入:

打开微信——搜索智慧江服公众号——点击微应用——点击智慧校 园门户。

三、如何找回密码?

1.企业微信找回

打开企业微信 APP——工作台——找回密码——密码修改。(登录过 程中,有问题请在企业微信上联系网络与信息化管理中心赵良盼老

## 师)。

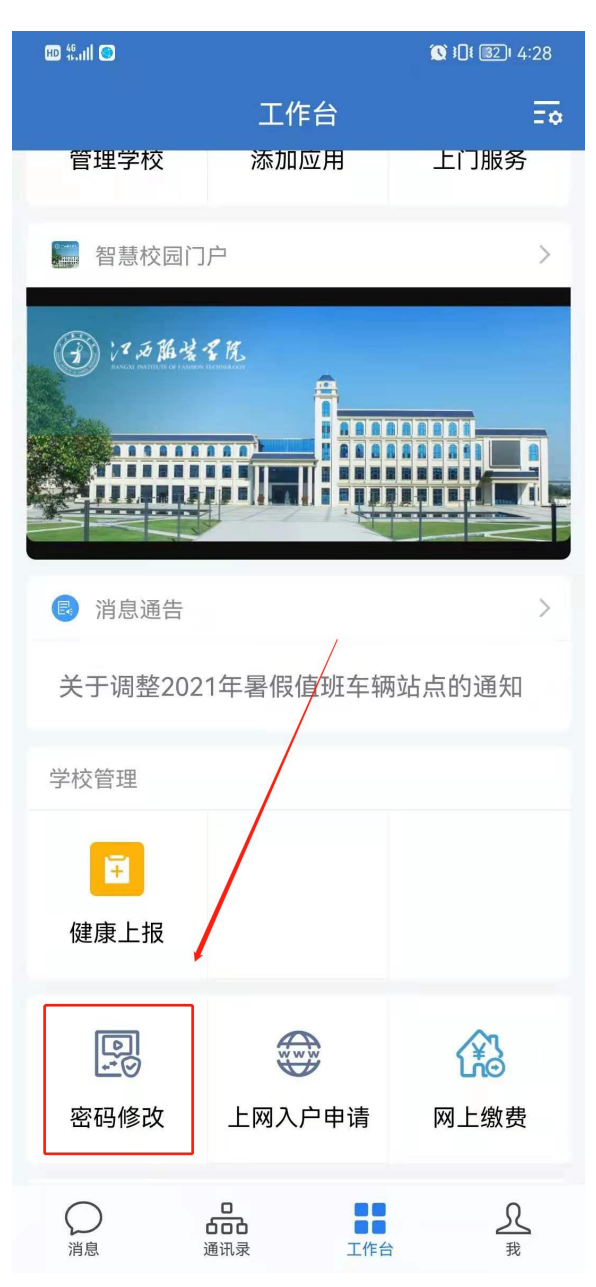

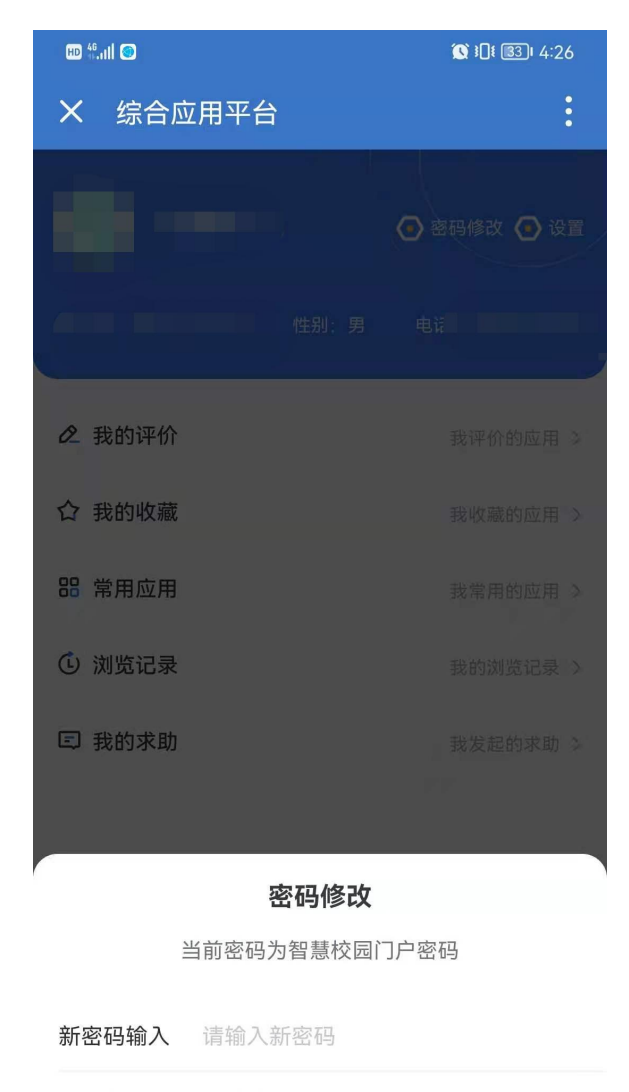

确认新密码 请确认新密码

| 取消 | 确定 |
|----|----|
|----|----|

## 四、怎么进正方教务

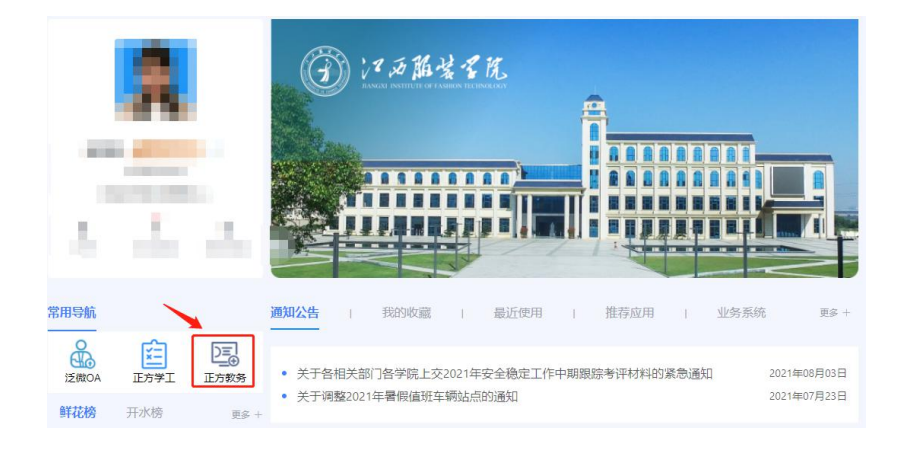

智慧校园门户目前处于升级阶段,使用过程中给您带来不便,请谅解。